## Veel informatie over de Catalogus in luminar NEO

## Inhoud

| Foto's in je Catalogus plaatsen                 |   |  |
|-------------------------------------------------|---|--|
| Voordeel van Map toevoegen ipm één foto         | 2 |  |
| Structuur in je fotoarchief                     | 2 |  |
| Album maken                                     | 3 |  |
| Albums worden weergegven op basis van aanmaak   | 3 |  |
| Beoordeling aan foto's geven                    | 4 |  |
| Foto beoordelen op ware grootte                 | 4 |  |
| P Favoriet                                      | 4 |  |
| X verworpen,                                    |   |  |
| Uongemarkeerd                                   | 4 |  |
| Filmstrip aan- of uitzetten                     | 4 |  |
| Zoeken naar foto's in je catalogus              | 5 |  |
| Zoeken op datum                                 | 5 |  |
| Foto's verwijderen                              | 5 |  |
| De Catalogus staat op de harde schijf!          | 6 |  |
| Tiff-bestanden                                  | 6 |  |
| Waar bewaard luminar de Tif-bestanden           | 6 |  |
| De catalogus naar een andere schijf verplaatsen | 6 |  |
| Je wilt weten waar de bestanden staan           | 6 |  |
| Een nieuwe Catalogus                            | 7 |  |
| Schakelen tussen                                |   |  |
| verschillende Catalogi                          | 7 |  |
| Voorbeeld bestanden                             | 7 |  |

#### Foto's in je Catalogus plaatsen

Je kunt een map toevoegen of alleen één foto Voordeel van een map is dat luminar deze op neemt in de Catalogus

#### Hoe?

klik op Foto's toevoegen
voeg Map toe

Ik zoek naar de map 6-foto's 2025

#### Resultaat

De map 6-foto's 2025 is toegevoegd aan de Catalogus

#### Let op!

De foto's staan niet echt in de catalogus. Luminar maakt een link naar de plek waar je de foto's hebt opgeslagen

| * ~<br>Catalogus                | = 1-<br>= 11   |
|---------------------------------|----------------|
| Q Zoek Ctrl                     | E 1-           |
| Foto's Toevoegen                | 2-             |
| Voen Man toe Voen affeetding to | == 6-<br>== ge |
| voeg map toe voeg arbeelding to | li             |

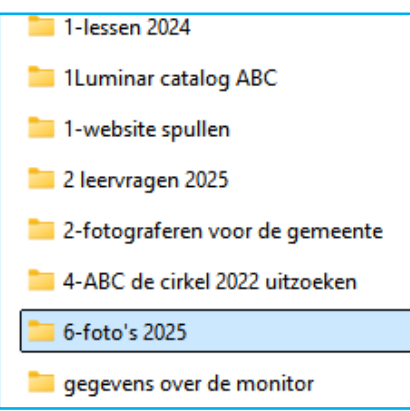

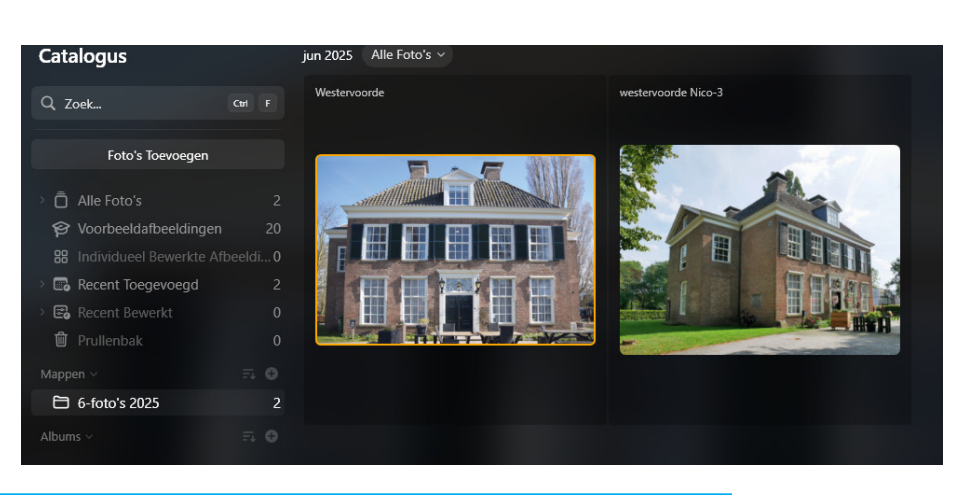

#### Voordeel van het toevoegen van een map

Als je via windows foto's toevoegd aan de map worden ze ook automatisch gekoppeld aan de Catalogus. zie voorbeeld hier onder waar twee foto's zijn toegevoegd

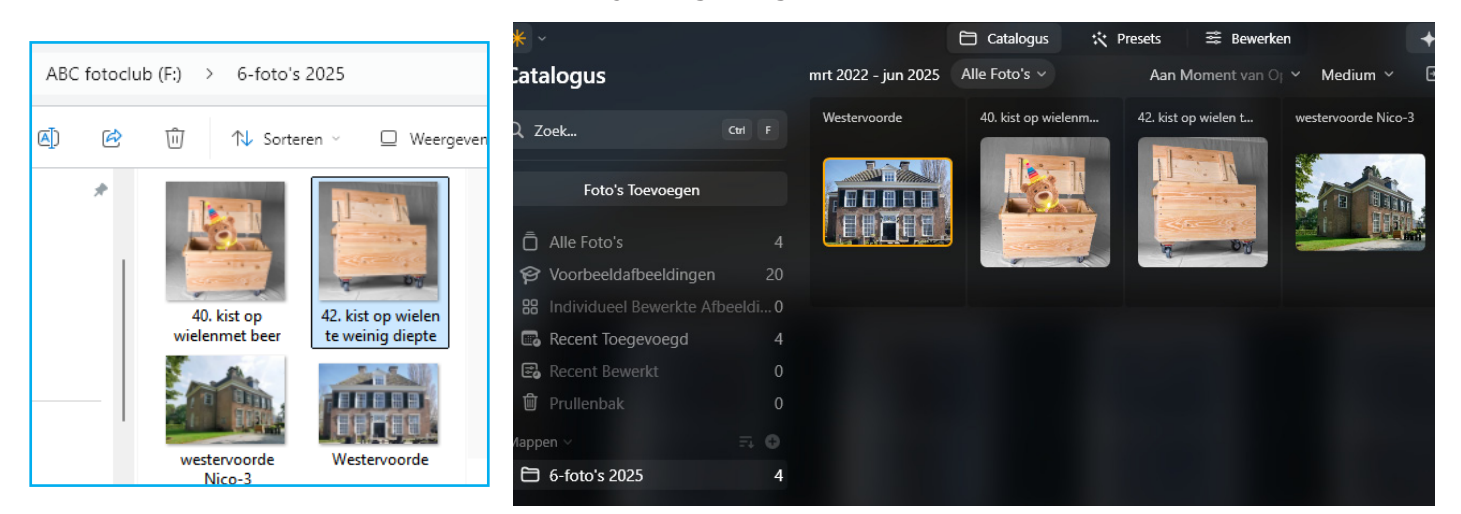

#### Structuur in je fotoarchief

De foto's van de Loods staan nu in een aparte map Luminar neemt dit direct over. Zo breng je structuur aan in je fotoarchief

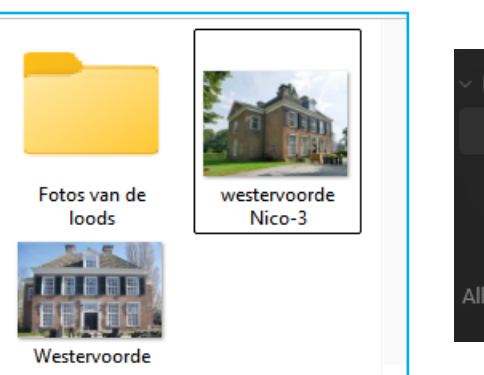

| - 🔁 6-foto | 's 2025        | 5 |
|------------|----------------|---|
| 🔁 Fotos    | s van de loods | 2 |
| 🖨 pand     | Westervoorde   | 2 |
| 🖨 wijhe    |                |   |
| Albums >   |                | 0 |

#### Album maken

Om nog meer structuur aan je Catalogus te geven kun je ook een alpbum maken

#### Hoe?

- klik op het plusje
- je kunt nu foto's naar je album slepen

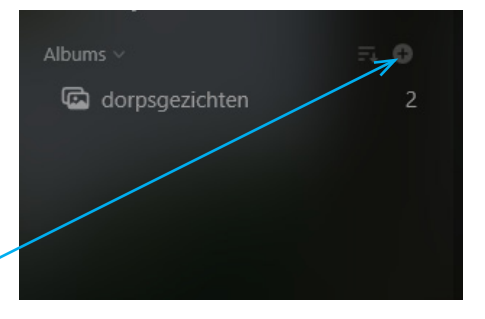

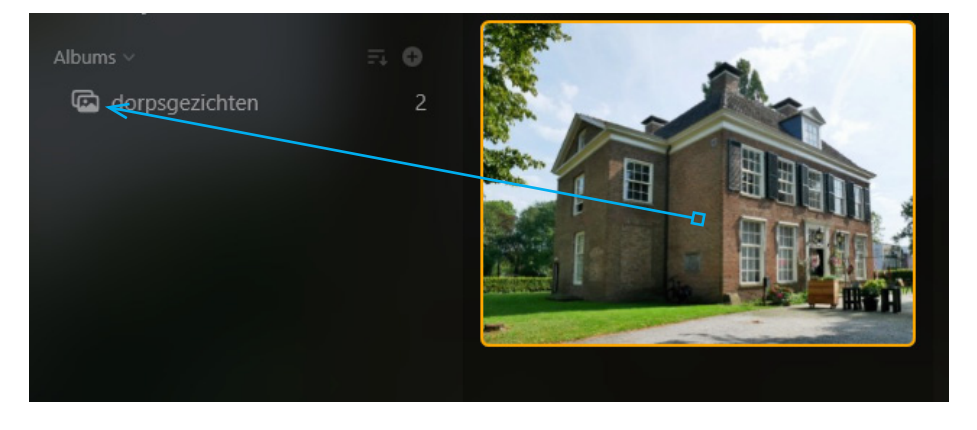

#### In het Album dorpsgezichten

staan nu drie foto's

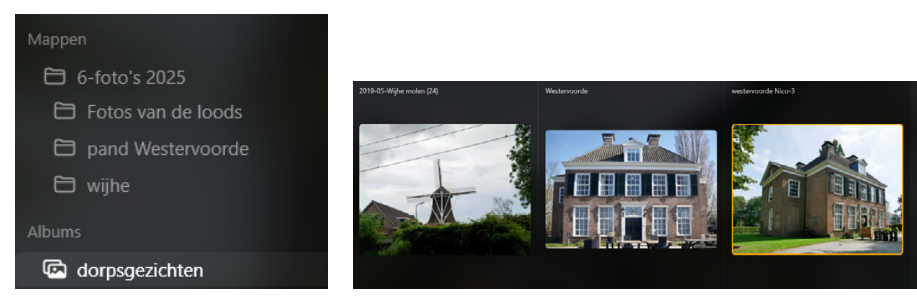

#### De foto's blijven ook in de oorspronkelijke map staan

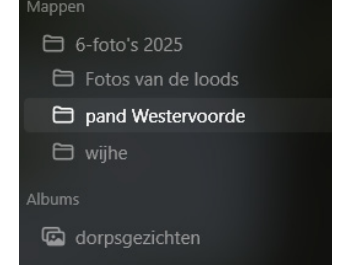

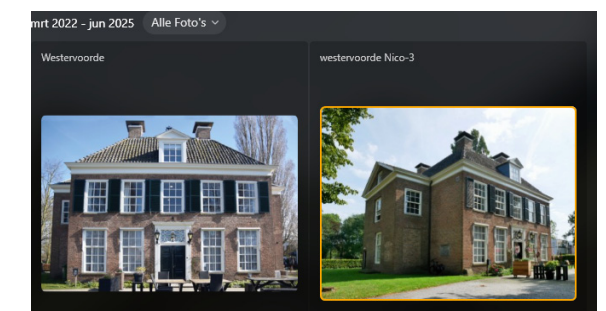

### Album worden weergegven op basis van aanmaak

dus niet alphabetisch

#### **Beoordelen van foto's**

Je kunt heel gemakkelijk sterren toekennen aan je foto's

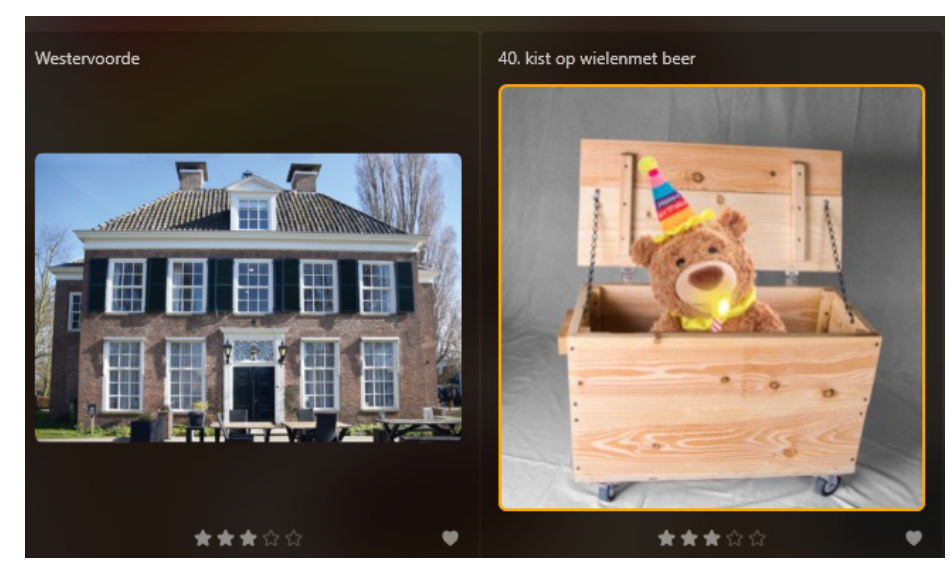

## Favoriet, verworpen, ongemarkeerd

Je kunt de foto ook als favoriet of als verworpen markeren

**Hoe?** Klik met de rechtermuisknop op de foto

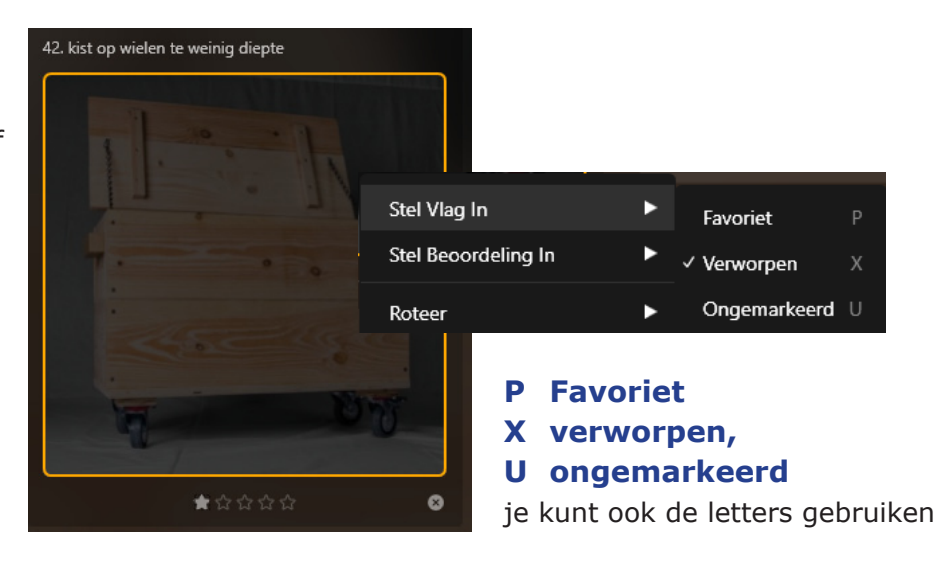

# De foto beoordelen op ware grootte

klik op de foto
Onderaan zie je nu een filmstrip met alle beschikbare foto's
En je kunt nu ook de beoordeling doen

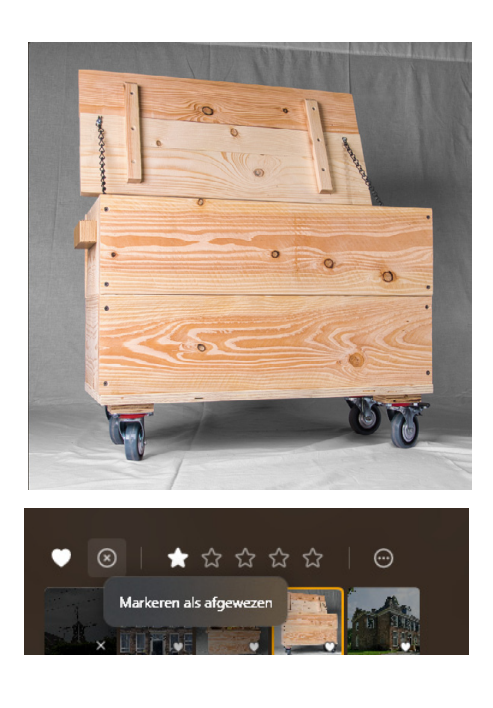

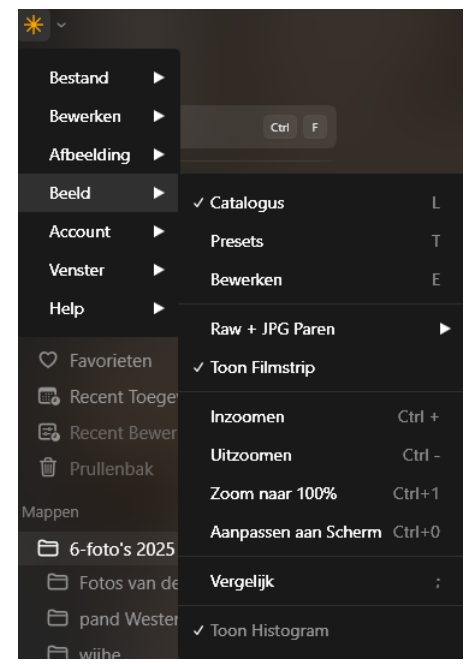

#### Filmstrip aan- of uitzetten

- ga naar beeld en zet de film strip aan of uit

#### Zoeken naar foto's in je catalogus

Je kunt binnen de Catalogus makkelijk naar een foto zoeken. Geef je foto's daarom zinvolle namen

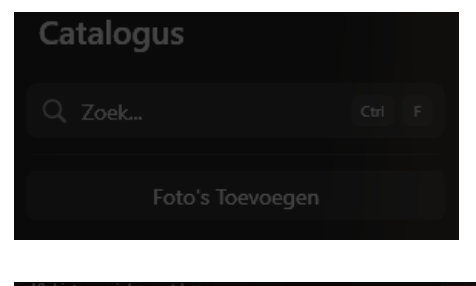

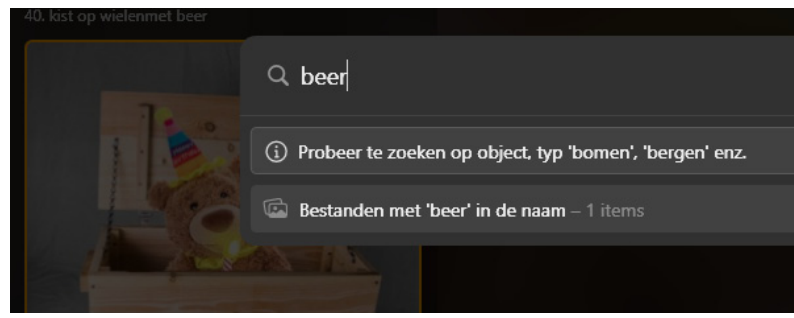

De foto met de beer wordt keurig gevonden

#### Zoeken op datum

- klik op het vinkje "alle foto's"

Luminar laat de data zien waarop de foto is gemaakt

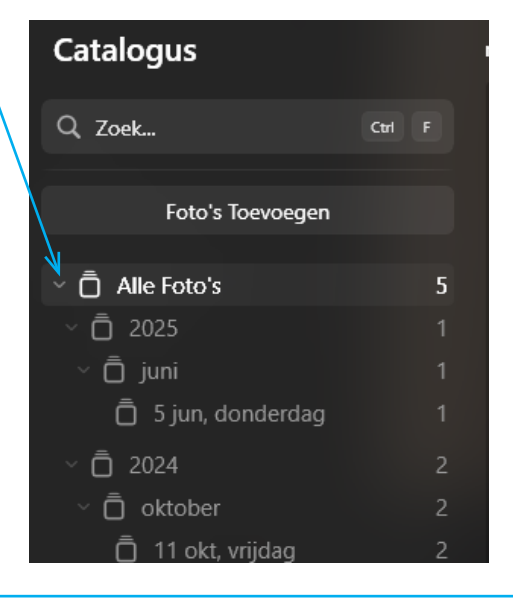

#### Foto's verwijderen

- klik met rechter muisknop op een foto
- kies "verplaats naar Prullenbak"

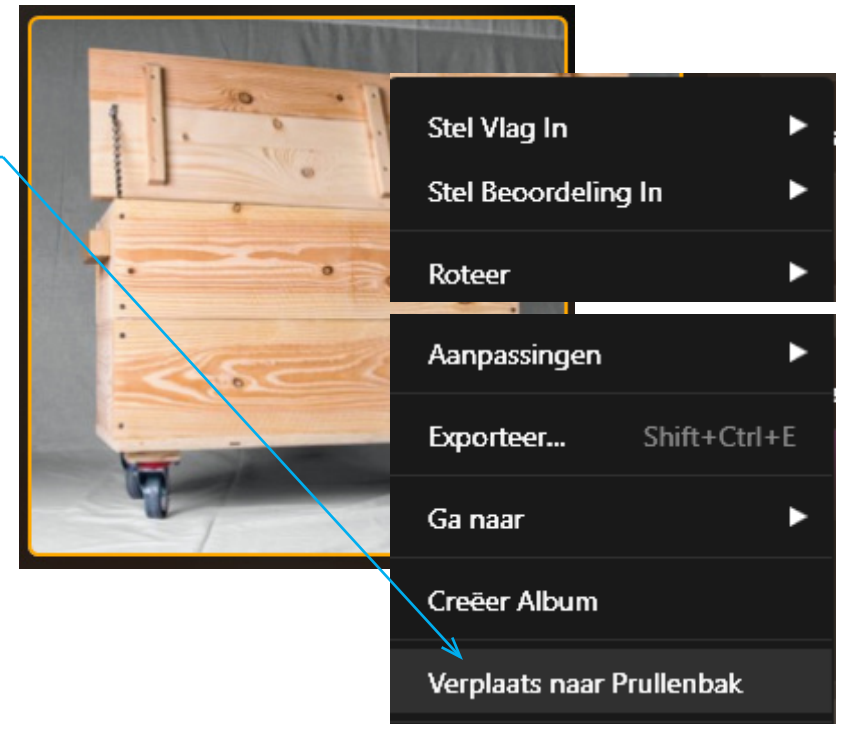

# De Catalogus staat op de harde schijf!

Standaard zet Luminar de Catalogus op je harde schijf. Vind je dit prima sla dan dit hoofdstuk over.

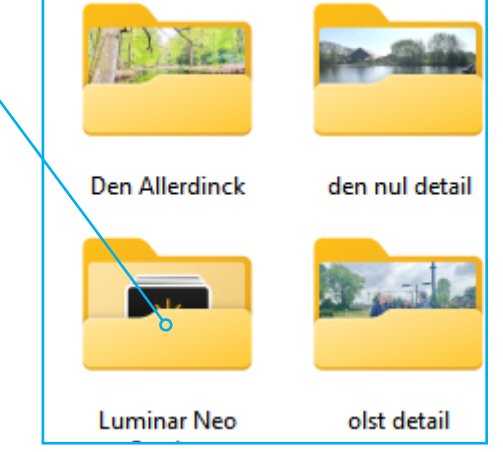

#### Tiff-bestanden

Luminar maakt van foto's die je bewerkt zgn. TIF-bestanden *(Tagged Image File).* (Gelabeld afbeeldingsbestand) *Hoge kwaliteit zonder gegevens verlies maar geeft grote bestanden* 

#### Waar bewaard luminar de Tif-bestanden

De catalogus naar een andere schijf

Zorg ervoor dat Luminar Neo niet actief is

Zoek de map met de catalogusdatabase op (standaard in je "Afbeeldingen" map) en

voordat je de catalogus verplaatst.

2. Versleep de catalogusmap:

versleep deze naar de gewenste

- typ \*.tif in de zoekbalk

verplaatsen

nieuwe locatie.

1. Sluit Luminar Neo:

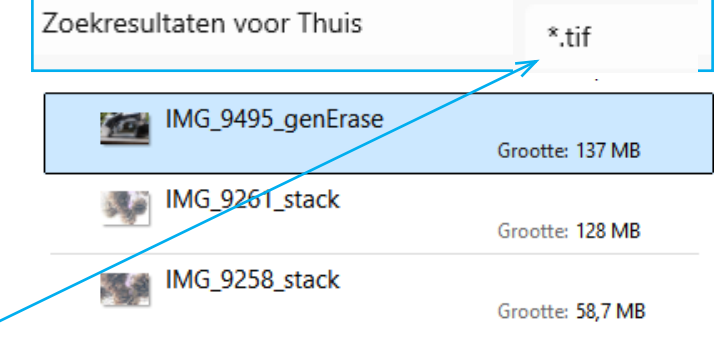

#### Je wilt weten waar de bestanden staan

- klik met rechtermuisknop op een foto
  - kies bestandslocatie openen
     Je krijgt nu de map te zien waar de foto's staan.
- je kunt de foto's verwijderen als je er ook een jpg bestand van hebt gemaakt

# Creations Thuis Creations Creations

2. Versleep de catalogusmap:

#### 3. Open de catalogus:

Dubbelklik op het Luminar Neo-catalogusbestand (.lco) in de nieuwe locatie. Luminar wordt nu geopend

#### 4. Controleer koppelingen:

Controleer of de catalogus correct wordt geopend en dat de afbeeldingen nog steeds worden weergegeven.

#### 5 verwijder evt. het oude bestand

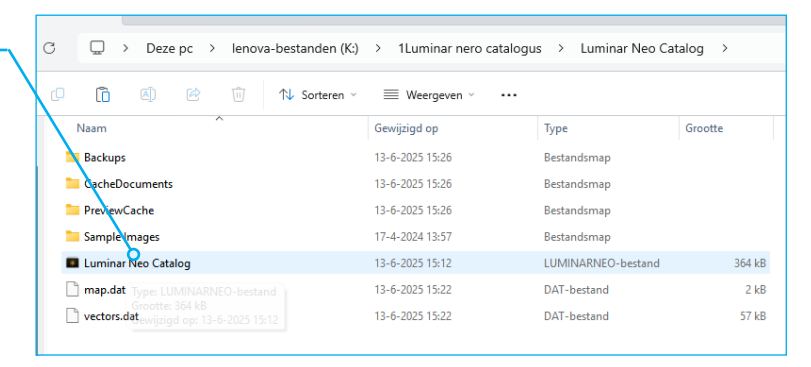

3. Open de catalogus:

#### **Een nieuwe Catalogus** - kies sterretje - kies Bestand Bestand Catalogus Nieuw... - Catalogus - Nieuw.. vrede Een nieuw catalogus kun je wachtwoorden 💻 Deze pc > gebruiken voor speciale 1Luminar catalog ABC - ABC fotoclub (F:) onderwerpen > geef ze daarom een naam die - HVW (E:) > aansluit bij het onderwerp lenova-bestanden (K:) > 🖢 Netwerk Bestandsnaam: Luminar Neo Catalog ABC Opslaan als: Luminar catalog files (.luminarneo)

*In bovenstaande voorbeeld heb ik een Catalogus aan gemaakt voor ABC fotoclub* 

#### Schakelen tussen verschillende Catalogi

- kies ster
  - bestand
    - Catalogus
      - kies open resent

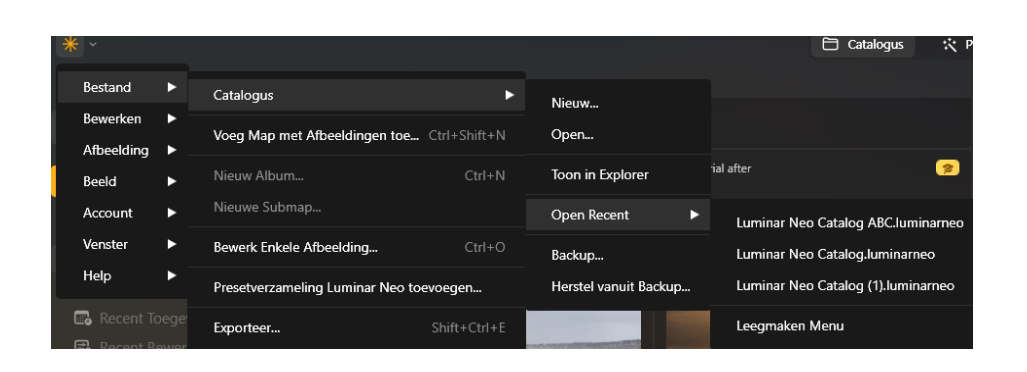

#### Voorbeeld bestanden

De voorbeeld bestanden worden ook in een nieuwe catalogus geplaats.

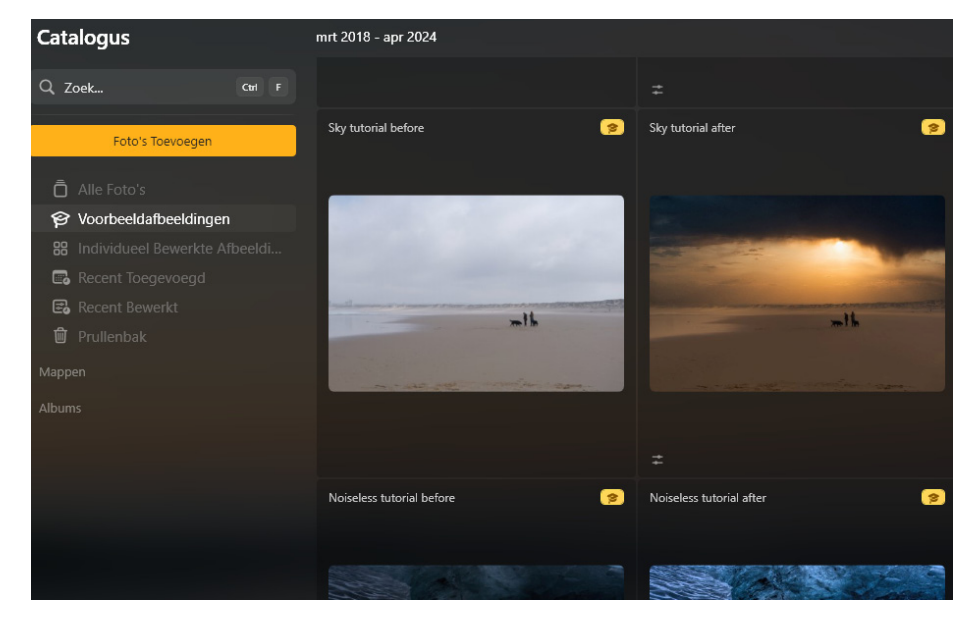